## Within formats, replace ZZ with applicable car vendor code— AL, ET or ZL

| CAR AVAILABILITY AND RATES                                                                                                    |                                                                                                    |
|----------------------------------------------------------------------------------------------------|----------------------------------------------------------------------------------------------------|
| Display with flight segments                                                                                                    | CQ1/2 <b>ZZ</b>                                                                                                    |
| Display without flight segments                                                                                                    | CQ <b>ZZ</b> MIA/05SEP-08SEP/10A-10A                                                                                                    |
| Display Local Availability & Rates                                                                                                    | CQ <b>ZZ</b> ORLR02/05SEP-08SEP/10A-10A                                                                                                    |
| Display One-way between Airport                                                                                                    | CQ <b>ZZ</b> MIA-TPA/05SEP-08SEP/10A-10A                                                                                                    |
| Display One-way Airport to Local                                                                                                    | CQZZMIA-ORLR02/05SEP-08SEP/10A-10A                                                                                                    |
| Display One-way Local to Airport                                                                                                    | CQ <b>ZZ</b> ORLR02-TPA/05SEP-08SEP/10A-10A                                                                                                    |
| Display One-way Local to Local                                                                                                    | CQ <b>ZZ</b> ORLR02-ORLC01/05SEP-08SEP/10A-10A                                                                                                    |
|                                                                                                    |                                                                                                    |
| OPTIONAL SHOP QUALIFIERS                                                                                                    |                                                                                                    |
| Display by Car Type                                                                                                    | /ICAR                                                                                                    |
| Display Contracted Rate or Direct Bill                                                                                                    | /CD-contractid                                                                                                    |
| Display Contracted Rate/Billing Number required                                                                                                    | /CD-contractid/ID-billingnumber                                                                                                    |
| Display Contracted Rate with Loyalty Number <sup>+</sup>                                                                                                    | /CD-contractid/ID-emclubno (if billing # required, use sell qualifier below)                                                                                                    |
| Display in a different currency                                                                                                    | ¥XXX                                                                                                    |
| Display by Emerald Club number                                                                                                    | /ID-emclubno                                                                                                    |
| Display Unlimited Miles                                                                                                    | /UN                                                                                                    |
|                                                                                                    |                                                                                                    |
| SELL FORMATS                                                                                                    |                                                                                                    |
| Reference Sell from Availability Display                                                                                                    | 0C# (# = line number)                                                                                                    |
| Direct Sell between Air Segments                                                                                                    | OCAR <b>ZZ</b> ICAR1/28NOV/RET-7P (1 = Air Segment)                                                                                                    |
| Direct Sell without Air Segment                                                                                                    | OCAR <b>ZZ</b> NN1MIA05SEP-08SEP/CCAR/ARR-10A/RET-10A                                                                                                    |
| Direct Sell Local Location                                                                                                    | 0CAR <b>ZZ</b> NN1ORL05SEP-08SEP/CCAR/PUP-ORLR02/ARR-10A/RET-10A                                                                                                    |
| Passive Segment                                                                                                    | 0CAR <b>ZZ</b> GK1SAN1JAN-4JAN/ICAR/CF-123456789                                                                                                    |
|                                                                                                    |                                                                                                    |
|                                                                                                    |                                                                                                    |
| OPTIONAL SELL QUALIFIERS                                                                                                    |                                                                                                    |
| OPTIONAL SELL QUALIFIERS<br>TBilling Number (when shop contains Contract & Loyalty Number)                                                                                                    | /GCARbillingnumber                                                                                                    |
| OPTIONAL SELL QUALIFIERS<br>TBilling Number (when shop contains Contract & Loyalty Number)<br>Billing Reference                                                                                                    | /GCARbillingnumber<br>/BR-XXXXXXX (up to 25 alphanumeric for PO, job number, etc.)                                                                                                    |
| OPTIONAL SELL QUALIFIERS<br>†Billing Number (when shop contains Contract & Loyalty Number)<br>Billing Reference<br>Child Seat/Infant Seat                                                                                                    | /GCARbillingnumber<br>/BR-XXXXXXX (up to 25 alphanumeric for PO, job number, etc.)<br>/SQ-CST (use a - (dash) between multiple entries                                                                                                    |
| OPTIONAL SELL QUALIFIERS<br>†Billing Number (when shop contains Contract & Loyalty Number)<br>Billing Reference<br>Child Seat/Infant Seat<br>Coupon Code                                                                                                    | /GCARbillingnumber<br>/BR-XXXXXXX (up to 25 alphanumeric for PO, job number, etc.)<br>/SQ-CST (use a - (dash) between multiple entries<br>/PC-XXXXXXXXXX                                                                                                    |
| OPTIONAL SELL QUALIFIERS<br>†Billing Number (when shop contains Contract & Loyalty Number)<br>Billing Reference<br>Child Seat/Infant Seat<br>Coupon Code<br>Credit Card Guarantee                                                                                                    | /GCARbillingnumber<br>/BR-XXXXXXX (up to 25 alphanumeric for PO, job number, etc.)<br>/SQ-CST (use a - (dash) between multiple entries<br>/PC-XXXXXXXXXX<br>/GXX12335545454545455EXP MM YY-SMITH (XX=Credit card code)                                                                                                    |
| OPTIONAL SELL QUALIFIERS TBilling Number (when shop contains Contract & Loyalty Number) Billing Reference Child Seat/Infant Seat Coupon Code Credit Card Guarantee Direct Sell with Contract ID, Loyalty Number and Billing Number                                                                                                    | /GCARbillingnumber<br>/BR-XXXXXXX (up to 25 alphanumeric for PO, job number, etc.)<br>/SQ-CST (use a - (dash) between multiple entries<br>/PC-XXXXXXXXXX<br>/GXX1233554545454555EXP MM YY-SMITH (XX=Credit card code)<br>/CD-contractid/ID-emclubno/GCARbillingnumber                                                                                                    |
| OPTIONAL SELL QUALIFIERS TBilling Number (when shop contains Contract & Loyalty Number) Billing Reference Child Seat/Infant Seat Coupon Code Credit Card Guarantee Direct Sell with Contract ID, Loyalty Number and Billing Number Flight Information                                                                                                    | /GCARbillingnumber<br>/BR-XXXXXXX (up to 25 alphanumeric for PO, job number, etc.)<br>/SQ-CST (use a - (dash) between multiple entries<br>/PC-XXXXXXXXXX<br>/GXX123355454545455EXP MM YY-SMITH (XX=Credit card code)<br>/CD-contractid/ID-emclubno/GCARbillingnumber<br>/ARR-9A UA1234                                                                                                    |
| OPTIONAL SELL QUALIFIERS TBilling Number (when shop contains Contract & Loyalty Number) Billing Reference Child Seat/Infant Seat Coupon Code Credit Card Guarantee Direct Sell with Contract ID, Loyalty Number and Billing Number Flight Information Name (if different than first name in PNR)                                                                                                    | /GCARbillingnumber<br>/BR-XXXXXXX (up to 25 alphanumeric for PO, job number, etc.)<br>/SQ-CST (use a - (dash) between multiple entries<br>/PC-XXXXXXXXXX<br>/GXX12335545454545455EXP MM YY-SMITH (XX=Credit card code)<br>/CD-contractid/ID-emclubno/GCARbillingnumber<br>/ARR-9A UA1234<br>/NM-2.1 (passenger name number)                                                                                                    |
| OPTIONAL SELL QUALIFIERS TBilling Number (when shop contains Contract & Loyalty Number) Billing Reference Child Seat/Infant Seat Coupon Code Credit Card Guarantee Direct Sell with Contract ID, Loyalty Number and Billing Number Flight Information Name (if different than first name in PNR) Navigational Equipment                                                                                                    | /GCARbillingnumber<br>/BR-XXXXXXX (up to 25 alphanumeric for PO, job number, etc.)<br>/SQ-CST (use a - (dash) between multiple entries<br>/PC-XXXXXXXXX<br>/GXX12335545454545455EXP MM YY-SMITH (XX=Credit card code)<br>/CD-contractid/ID-emclubno/GCARbillingnumber<br>/ARR-9A UA1234<br>/NM-2.1 (passenger name number)<br>/SQ-NAV                                                                                                    |
| OPTIONAL SELL QUALIFIERSTBilling Number (when shop contains Contract & Loyalty Number)Billing ReferenceChild Seat/Infant SeatCoupon CodeCredit Card GuaranteeDirect Sell with Contract ID, Loyalty Number and Billing NumberFlight InformationName (if different than first name in PNR)Navigational EquipmentRenter Email Format                                                                                                    | /GCARbillingnumber<br>/BR-XXXXXXX (up to 25 alphanumeric for PO, job number, etc.)<br>/SQ-CST (use a - (dash) between multiple entries<br>/PC-XXXXXXXXX<br>/GXX12335545454545455EXP MM YY-SMITH (XX=Credit card code)<br>/CD-contractid/ID-emclubno/GCARbillingnumber<br>/ARR-9A UA1234<br>/NM-2.1 (passenger name number)<br>/SQ-NAV<br>/FX-first.last¥domain.com                                                                                                    |
| OPTIONAL SELL QUALIFIERSTBilling Number (when shop contains Contract & Loyalty Number)Billing ReferenceChild Seat/Infant SeatCoupon CodeCredit Card GuaranteeDirect Sell with Contract ID, Loyalty Number and Billing NumberFlight InformationName (if different than first name in PNR)Navigational EquipmentRenter Email FormatRenter Telephone                                                                                                    | /GCARbillingnumber/BR-XXXXXXX (up to 25 alphanumeric for PO, job number, etc.)/SQ-CST (use a - (dash) between multiple entries/PC-XXXXXXXXX/GXX12335545454545455EXP MM YY-SMITH (XX=Credit card code)/CD-contractid/ID-emclubno/GCARbillingnumber/ARR-9A UA1234/NM-2.1 (passenger name number)/SQ-NAV/FX-first.last¥domain.com/CPH-9871236789                                                                                                    |
| OPTIONAL SELL QUALIFIERSTBilling Number (when shop contains Contract & Loyalty Number)Billing ReferenceChild Seat/Infant SeatCoupon CodeCredit Card GuaranteeDirect Sell with Contract ID, Loyalty Number and Billing NumberFlight InformationName (if different than first name in PNR)Navigational EquipmentRenter Email FormatRenter TelephoneSupplemental Information                                                                                                    | /GCARbillingnumber/BR-XXXXXXX (up to 25 alphanumeric for PO, job number, etc.)/SQ-CST (use a - (dash) between multiple entries/PC-XXXXXXXXX/GXX12335545454545455EXP MM YY-SMITH (XX=Credit card code)/CD-contractid/ID-emclubno/GCARbillingnumber/ARR-9A UA1234/NM-2.1 (passenger name number)/SQ-NAV/FX-first.last¥domain.com/CPH-9871236789/SI-XXXX (use a . (period) between multiple entries)                                                                                                    |
| OPTIONAL SELL QUALIFIERS†Billing Number (when shop contains Contract & Loyalty Number)Billing ReferenceChild Seat/Infant SeatCoupon CodeCredit Card GuaranteeDirect Sell with Contract ID, Loyalty Number and Billing NumberFlight InformationName (if different than first name in PNR)Navigational EquipmentRenter Email FormatRenter TelephoneSupplemental InformationVoucher Payment (see Helpful Hints section)                                                                                                    | /GCARbillingnumber/BR-XXXXXXX (up to 25 alphanumeric for PO, job number, etc.)/SQ-CST (use a - (dash) between multiple entries/PC-XXXXXXXXX/GXX123355454545455EXP MM YY-SMITH (XX=Credit card code)/CD-contractid/ID-emclubno/GCARbillingnumber/ARR-9A UA1234/NM-2.1 (passenger name number)/SQ-NAV/FX-first.last¥domain.com/CPH-9871236789/SI-XXXX (use a . (period) between multiple entries)/SI-VIXXXXXXXX (two dashes following VI)                                                                                                    |
| OPTIONAL SELL QUALIFIERS†Billing Number (when shop contains Contract & Loyalty Number)Billing ReferenceChild Seat/Infant SeatCoupon CodeCredit Card GuaranteeDirect Sell with Contract ID, Loyalty Number and Billing NumberFlight InformationName (if different than first name in PNR)Navigational EquipmentRenter Email FormatRenter TelephoneSupplemental InformationVoucher Payment (see Helpful Hints section)Voucher Payment-Full Credit (Expanded Electronic Voucher)                                                                                                    | /GCARbillingnumber/BR-XXXXXXX (up to 25 alphanumeric for PO, job number, etc.)/SQ-CST (use a - (dash) between multiple entries/PC-XXXXXXXXX/GXX123355454545455EXP MM YY-SMITH (XX=Credit card code)/CD-contractid/ID-emclubno/GCARbillingnumber/ARR-9A UA1234/NM-2.1 (passenger name number)/SQ-NAV/FX-first.last¥domain.com/CPH-9871236789/SI-XXXX (use a . (period) between multiple entries)/SI-VIXXXXXXXX (two dashes following VI)/VV-FC/VB-billingnumber - Steps 2 & 3; ER, then CM#/VA (# = seg no.)                                                                                                    |
| OPTIONAL SELL QUALIFIERS†Billing Number (when shop contains Contract & Loyalty Number)Billing ReferenceChild Seat/Infant SeatCoupon CodeCredit Card GuaranteeDirect Sell with Contract ID, Loyalty Number and Billing NumberFlight InformationName (if different than first name in PNR)Navigational EquipmentRenter Email FormatRenter TelephoneSupplemental InformationVoucher Payment (see Helpful Hints section)Voucher Payment-Full Credit (Expanded Electronic Voucher)Voucher Payment-Days/Group (Expanded Electronic Voucher)                                                                                                    | /GCARbillingnumber/BR-XXXXXXX (up to 25 alphanumeric for PO, job number, etc.)/SQ-CST (use a - (dash) between multiple entries/PC-XXXXXXXXX/GXX123355454545455EXP MM YY-SMITH (XX=Credit card code)/CD-contractid/ID-emclubno/GCARbillingnumber/ARR-9A UA1234/NM-2.1 (passenger name number)/SQ-NAV/FX-first.last¥domain.com/CPH-9871236789/SI-XXXX (use a . (period) between multiple entries)/SI-VIXXXXXXX (two dashes following VI)/VV-FC/VB-billingnumber - Steps 2 & 3; ER, then CM#/VA (# = seg no.)/VV-GDA/VB-billingnumber - Steps 2 & 3; ER, then CM#/VA (# = seg no.)                                                                                                    |
| OPTIONAL SELL QUALIFIERS†Billing Number (when shop contains Contract & Loyalty Number)Billing ReferenceChild Seat/Infant SeatCoupon CodeCredit Card GuaranteeDirect Sell with Contract ID, Loyalty Number and Billing NumberFlight InformationName (if different than first name in PNR)Navigational EquipmentRenter Email FormatRenter TelephoneSupplemental InformationVoucher Payment (see Helpful Hints section)Voucher Payment-Full Credit (Expanded Electronic Voucher)Voucher Payment-Days/Group (Expanded Electronic Voucher)Voucher Payment-Value (Expanded Electronic Voucher)                                                                                                    | /GCARbillingnumber/BR-XXXXXXX (up to 25 alphanumeric for PO, job number, etc.)/SQ-CST (use a - (dash) between multiple entries/PC-XXXXXXXXX/GXX12335545454545455EXP MM YY-SMITH (XX=Credit card code)/CD-contractid/ID-emclubno/GCARbillingnumber/ARR-9A UA1234/NM-2.1 (passenger name number)/SQ-NAV/FX-first.last¥domain.com/CPH-9871236789/SI-XXXX (use a . (period) between multiple entries)/SI-VIXXXXXXX (two dashes following VI)/VV-FC/VB-billingnumber - Steps 2 & 3; ER, then CM#/VA (# = seg no.)/VV-EUR123.45/VB-billingnumber (destination currency)                                                                                                    |
| OPTIONAL SELL QUALIFIERSTBilling Number (when shop contains Contract & Loyalty Number)Billing ReferenceChild Seat/Infant SeatCoupon CodeCredit Card GuaranteeDirect Sell with Contract ID, Loyalty Number and Billing NumberFlight InformationName (if different than first name in PNR)Navigational EquipmentRenter Email FormatRenter TelephoneSupplemental InformationVoucher Payment (see Helpful Hints section)Voucher Payment-Full Credit (Expanded Electronic Voucher)Voucher Payment-Days/Group (Expanded Electronic Voucher)Voucher Payment-Value (Expanded Electronic Voucher)                                                                                                    | /GCARbillingnumber/BR-XXXXXXX (up to 25 alphanumeric for PO, job number, etc.)/SQ-CST (use a - (dash) between multiple entries/PC-XXXXXXXX/GXX12335545454545455EXP MM YY-SMITH (XX=Credit card code)/CD-contractid/ID-emclubno/GCARbillingnumber/ARR-9A UA1234/NM-2.1 (passenger name number)/SQ-NAV/FX-first.last¥domain.com/CPH-9871236789/SI-XXXX (use a . (period) between multiple entries)/SI-VIXXXXXXX (two dashes following VI)/VV-FC/VB-billingnumber - Steps 2 & 3; ER, then CM#/VA (# = seg no.)/VV-EUR123.45/VB-billingnumber (destination currency)Steps 2 & 3; ER, then CM#/VA (# = seg no.)                                                                                                    |
| OPTIONAL SELL QUALIFIERS         TBilling Number (when shop contains Contract & Loyalty Number)         Billing Reference         Child Seat/Infant Seat         Coupon Code         Credit Card Guarantee         Direct Sell with Contract ID, Loyalty Number and Billing Number         Flight Information         Name (if different than first name in PNR)         Navigational Equipment         Renter Email Format         Renter Telephone         Supplemental Information         Voucher Payment (see Helpful Hints section)         Voucher Payment-Full Credit (Expanded Electronic Voucher)         Voucher Payment-Days/Group (Expanded Electronic Voucher)         Voucher Payment-Value (Expanded Electronic Voucher)                        | <pre>/GCARbillingnumber<br/>/BR-XXXXXXX (up to 25 alphanumeric for PO, job number, etc.)<br/>/SQ-CST (use a - (dash) between multiple entries<br/>/PC-XXXXXXXXX<br/>/GXX123355454545455EXP MM YY-SMITH (XX=Credit card code)<br/>/CD-contractid/ID-emclubno/GCARbillingnumber<br/>/ARR-9A UA1234<br/>/NM-2.1 (passenger name number)<br/>/SQ-NAV<br/>/FX-first.last¥domain.com<br/>/CPH-9871236789<br/>/SI-XXXX (use a . (period) between multiple entries)<br/>/SI-VIXXXXXXX (two dashes following VI)<br/>/VV-FC/VB-billingnumber — Steps 2 &amp; 3; ER, then CM#/VA (# = seg no.)<br/>/VV-EUR123.45/VB-billingnumber (destination currency)<br/>Steps 2 &amp; 3; ER, then CM#/VA (# = seg no.)</pre>                                                                                                    |
| OPTIONAL SELL QUALIFIERS         TBilling Number (when shop contains Contract & Loyalty Number)         Billing Reference         Child Seat/Infant Seat         Coupon Code         Credit Card Guarantee         Direct Sell with Contract ID, Loyalty Number and Billing Number         Flight Information         Name (if different than first name in PNR)         Navigational Equipment         Renter Email Format         Renter Telephone         Supplemental Information         Voucher Payment (see Helpful Hints section)         Voucher Payment-Full Credit (Expanded Electronic Voucher)         Voucher Payment-Value (Expanded Electronic Voucher)         Voucher Payment-Value (Expanded Electronic Voucher)                             | <pre>/GCARbillingnumber<br/>/BR-XXXXXXX (up to 25 alphanumeric for PO, job number, etc.)<br/>/SQ-CST (use a - (dash) between multiple entries<br/>/PC-XXXXXXXXX<br/>/GXX12335545454545455EXP MM YY-SMITH (XX=Credit card code)<br/>/CD-contractid/ID-emclubno/GCARbillingnumber<br/>/ARR-9A UA1234<br/>/NM-2.1 (passenger name number)<br/>/SQ-NAV<br/>/FX-first.last¥domain.com<br/>/CPH-9871236789<br/>/SI-XXXX (use a . (period) between multiple entries)<br/>/SI-VIXXXXXXX (two dashes following VI)<br/>/VV-FC/VB-billingnumber – Steps 2 &amp; 3; ER, then CM#/VA (# = seg no.)<br/>/VV-EUR123.45/VB-billingnumber (destination currency)<br/>Steps 2 &amp; 3; ER, then CM#/VA (# = seg no.)</pre>                                                                                                    |
| OPTIONAL SELL QUALIFIERS         TBilling Number (when shop contains Contract & Loyalty Number)         Billing Reference         Child Seat/Infant Seat         Coupon Code         Credit Card Guarantee         Direct Sell with Contract ID, Loyalty Number and Billing Number         Flight Information         Name (if different than first name in PNR)         Navigational Equipment         Renter Email Format         Renter Telephone         Supplemental Information         Voucher Payment (see Helpful Hints section)         Voucher Payment-Full Credit (Expanded Electronic Voucher)         Voucher Payment-Value (Expanded Electronic Voucher)         Voucher Payment-Value (Expanded Electronic Voucher)         Voucher Information | /GCARbillingnumber<br>/BR-XXXXXXX (up to 25 alphanumeric for PO, job number, etc.)<br>/SQ-CST (use a - (dash) between multiple entries<br>/PC-XXXXXXXXX<br>/GXX1233554545454555EXP MM YY-SMITH (XX=Credit card code)<br>/CD-contractid/ID-emclubno/GCARbillingnumber<br>/ARR-9A UA1234<br>/NM-2.1 (passenger name number)<br>/SQ-NAV<br>/FX-first.last¥domain.com<br>/CPH-9871236789<br>/SI-XXXX (use a . (period) between multiple entries)<br>/SI-VIXXXXXXX (two dashes following VI)<br>/VV-FC/VB-billingnumber – Steps 2 & 3; ER, then CM#/VA (# = seg no.)<br>/VV-GDA/VB-billingnumber – Steps 2 & 3; ER, then CM#/VA (# = seg no.)<br>/VV-EUR123.45/VB-billingnumber (destination currency)<br>Steps 2 & 3; ER, then CM#/VA (# = seg no.)                                                                                                    |
| OPTIONAL SELL QUALIFIERSTBilling Number (when shop contains Contract & Loyalty Number)Billing ReferenceChild Seat/Infant SeatCoupon CodeCredit Card GuaranteeDirect Sell with Contract ID, Loyalty Number and Billing NumberFlight InformationName (if different than first name in PNR)Navigational EquipmentRenter Email FormatRenter TelephoneSupplemental InformationVoucher Payment-Full Credit (Expanded Electronic Voucher)Voucher Payment-Days/Group (Expanded Electronic Voucher)Voucher Payment-Value (Expanded Electronic Voucher)Voucher InformationDisplay list of locations by cityDisplay list of locations by countryDisplay list of locations by countryDisplay list of locations by countryDisplay list of locations by country               | /GCARbillingnumber<br>/BR-XXXXXXX (up to 25 alphanumeric for PO, job number, etc.)<br>/SQ-CST (use a - (dash) between multiple entries<br>/PC-XXXXXXXXX<br>/GXX12335545454545455EXP MM YY-SMITH (XX=Credit card code)<br>/CD-contractid/ID-emclubno/GCARbillingnumber<br>/ARR-9A UA1234<br>/NM-2.1 (passenger name number)<br>/SQ-NAV<br>/FX-first.last¥domain.com<br>/CPH-9871236789<br>/SI-XXXX (use a . (period) between multiple entries)<br>/SI-VIXXXXXXX (two dashes following VI)<br>/VV-FC/VB-billingnumber – Steps 2 & 3; ER, then CM#/VA (# = seg no.)<br>/VV-GDA/VB-billingnumber – Steps 2 & 3; ER, then CM#/VA (# = seg no.)<br>/VV-EUR123.45/VB-billingnumber (destination currency)<br>Steps 2 & 3; ER, then CM#/VA (# = seg no.)                                                                                                    |
| OPTIONAL SELL QUALIFIERSTBilling Number (when shop contains Contract & Loyalty Number)Billing ReferenceChild Seat/Infant SeatCoupon CodeCredit Card GuaranteeDirect Sell with Contract ID, Loyalty Number and Billing NumberFlight InformationName (if different than first name in PNR)Navigational EquipmentRenter Email FormatRenter TelephoneSupplemental InformationVoucher Payment (see Helpful Hints section)Voucher Payment-Full Credit (Expanded Electronic Voucher)Voucher Payment-Days/Group (Expanded Electronic Voucher)Voucher Payment-Value (Expanded Electronic Voucher)Voucher IDays by cityDisplay list of locations by cityDisplay list of locations by countryDisplay airport location policyDisplay airport location policy                | /GCARbillingnumber         /BR-XXXXXXX (up to 25 alphanumeric for PO, job number, etc.)         /SQ-CST (use a - (dash) between multiple entries         /PC-XXXXXXXXX         /GXX1233554545454555EXP MM YY-SMITH (XX=Credit card code)         /CD-contractid/ID-emclubno/GCARbillingnumber         /ARR-9A UA1234         /NM-2.1 (passenger name number)         /SQ-NAV         /FX-first.last¥domain.com         /CPH-9871236789         /SI-XXXX (use a . (period) between multiple entries)         /SI-VIXXXXXXX (two dashes following VI)         /VV-FC/VB-billingnumber - Steps 2 & 3; ER, then CM#/VA (# = seg no.)         /VV-GDA/VB-billingnumber - Steps 2 & 3; ER, then CM#/VA (# = seg no.)         /VV-EUR123.45/VB-billingnumber (destination currency)         Steps 2 & 3; ER, then CM#/VA (# = seg no.)         CQLZZNYC         CQLZZDE-C         CP*ZZSEA |

# SABRE BOOKING GUIDE

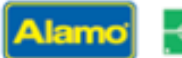

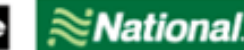

nterprise

#### MISCELLANEOUS

Cancel Segment Redisplay Car Quote Convert currency Find Currency and Country Codes Display Rate Rule from Availability Voucher Print (retrieve after booking) X# (# = segment number) CQ\* DC¥EUR100/USD DC\*CUR CQ\*R# (# = line number) CM#/VA (#= segment number)

### **Helpful Hints**

- A reservation is not complete until the itinerary is ended, ET or ER must be entered after all sells or modifications.
- Do not add Loyalty number with modify format, it needs to be on original shop or direct sell.
- The billing number (*if required*) should be on the original booking, but IF you are modifying to add a billing number, THEN the Contract ID (*and* Loyalty number, if applicable) must also be passed again in the same entry.
- Verify your confirmation number and rate after a modify, it may have changed due to a forced cancel/rebook.
- To determine which is the correct voucher format to use for your contract, please contact your Alamo/Enterprise/National representative.
- For "Value" vouchers, use the currency used by the destination station.
- To redeem coupons, one can be booked via GDS on your original res by using the coupon qualifier on your sell format. If you need to redeem more than one on the same reservation, please visit the TA version of our brand website (as listed below), where you can book under your IATA and redeem up to three certificates.
- When booking multiple items in the SI field, please use a period to separate items.
- When booking multiple items in the SQ field, please use a dash to separate items.
- Emerald Club Special Notes
  - To access the special benefits available to Executive Elite level Emerald Club members, including guaranteed availability in US & CA with 24-hour notice, be sure to include their loyalty number in the shop or direct sell formats.
  - The Meet & Greet service offered to Executive VIP level Emerald Club members is not supported for bookings made via the GDS, however, if the member would like to change their profile to Greet Only instead--then reservations can be booked via GDS.

#### Assistance

Travel Advisor Websites

Mobility (advance arrangement for adaptive devices)

https://ta.enterprise.com https://nationalcar.com/ta

MobilityAdministration@ehi.com

© 2023 Enterprise Holdings, Inc.